# 利用者トップページの説明

|                                                                                                    | 残局照会入出金明細照会                                                                                            | 資金移動                                                                        | 総合/給与振込他<br>(ファイル伝送)                                                                                | 税金各種料金<br>払込み                                                                                                    | 利用者情報<br>変更                             |
|----------------------------------------------------------------------------------------------------|----------------------------------------------------------------------------------------------------|-----------------------------------------------------------------------------|----------------------------------------------------------------------------------------------------|----------------------------------------------------------------------------------------------------|-----------------------------------------|
|                                                                                                    | -                                                                                                    |                                                                             |                                                                                                    | 20184                                                                                                    | 01/431 146413733                        |
| 利用者卜ッ                                                                                                    | ップページ                                                                                                  |                                                                             |                                                                                                    |                                                                                                    | CIBMU                                   |
| 承認待データ                                                                                                    | 7があります。承認待取引の                                                                                          | 件教をご確認の上、                                                                   | 各業務メニューからデータ                                                                                        | 9承認を行ってください                                                                                                    | ١.                                      |
|                                                                                                    | 15 05 5 th 11 mainten 1105                                                                             |                                                                             | umm 0.37 .                                                                                          |                                                                                                    | -                                       |
| 送信待データ                                                                                                    | アがあります。送信待取引の                                                                                          | 仲数をご確認の上、                                                                   | 各業務メニューからデータ                                                                                        | 7送信を行ってください                                                                                                    | ۱,                                      |
| 契約法人名                                                                                                    | カ)タイコウショウシ"様                                                                                           |                                                                             | ご利用履歴                                                                                               |                                                                                                    |                                         |
| 利用者名                                                                                                    | 利用者2 様                                                                                                 |                                                                             | 前回 2018年01月                                                                                         | 月31日 14時11分54秒                                                                                                    | 管理者                                     |
| 前回ログオン日時                                                                                                    | 2018年01月30日 14時06                                                                                      | 5分11秒                                                                       | 2回前 2018年018                                                                                        | 目30日 14時06分11秒                                                                                                    | 利用者2                                    |
|                                                                                                    | and a second second                                                                                    |                                                                             |                                                                                                    |                                                                                                    |                                         |
| Eメールアドレス                                                                                                    | user2@taikosyouji.jp                                                                                   |                                                                             | 3回前 2018年01月                                                                                        | 30日 13時58分22秒                                                                                                    | 利用者2                                    |
| <ul> <li>Eメールアドレス</li> <li>電子証明書の有効期限</li> <li>お知らせ情報</li> </ul>                                                                     | user2@taikosyouji.jp<br>2018年12月29日 08時59                                                              | 9分59秒                                                                       | 3回前 2018年01月                                                                                        | 月30日 13時58分22秒                                                                                                    | 利用者 2                                   |
| Eメールアドレス<br>電子証明書の有効期後<br><b>わ知うせ情報</b><br>現在お知らせ情報<br>()<br><b>お取引の状況</b><br>承認待、送信待のお)<br>区分                                       | user2@taikosyouji.jp<br>2018年12月29日 08時59<br>はありません。<br>取引件数を表示しています                                   | >分59秒<br>。<br>-<br>-<br>-<br>-<br>-<br>-<br>-<br>-<br>-<br>-<br>-<br>-<br>- | 3回前 2018年01月<br>第428年                                                                               | 月30日 13時58分22秒                                                                                                    | 利用者 2<br>送信符件数                          |
| Eメールアドレス<br>モイ証明書の有効期後<br>お知らせ情報<br>現在お知らせ情報<br>お取引の状況<br>承認待、送信待のお<br>区分                                                            | user2@taikosyouji.jp<br>2018年12月29日 08時59<br>はありません。<br>取引件数を表示しています<br>総合振込                           | 9995989<br>。<br>家歌乐J                                                        | 3回前 2018年01月<br>外25日                                                                                | 月30日 13時58分22秒                                                                                                    | 利用者 2<br>送信特 <b>件</b> 数<br>0            |
| Eメールアドレス<br>モイビ明書の有効期度<br>→ お知らせ情報<br>現在お知らせ情報は<br>お取引の状況<br>承認待、送信待のお<br>区分                                                         | user2@taikosyouji.jp<br>2018年12月29日 08時59<br>はありません。<br>取引件数を表示しています<br>総合振込<br>裕与振込                   | 9995989<br>。<br>家政法                                                         | 3回前 2018年01月                                                                                        | 引30日 13時56分22秒                                                                                                    | 利用者 2<br>送信時件数<br>0<br>0                |
| Eメールアドレス<br>モイビ明書の有効期後<br>ひ お知らせ情報<br>現在お知らせ情報は<br>お取引の状況<br>承認待、送信待のお<br>区分<br>ファイル伝送                                               | user2@taikosyouji.jp<br>2018年12月29日 08時59<br>はありません。<br>取引件数を表示しています<br>総合振込<br>箱5振込<br>買与振込           | 2995989<br>。<br>あ取らI                                                        | 3回射 2018年01月<br>第42章<br>(()<br>()<br>()                                                             | 930日         13時58分27秒           947.00         0           0         0           0         0           0         0           0         0                                     | 利用者 2<br>送信特件数<br>0<br>0<br>0           |
| <ul> <li>Eメールアドレス</li> <li>モンロックの有効用度</li> <li>オお知らせ情報</li> <li>オお取らし情報は</li> <li>オお取引の状況</li> <li>み影符、送信符のお</li> <li>レタカ</li> </ul> | user2@taikosyouji.jp<br>2018年12月29日 08時59<br>はありません。<br>取引件数を表示しています<br>総合構込<br>指う振込<br>買手振込<br>預金口座振奮 | 9995980<br>。<br>彩版引                                                         | 3回航 2018年01月<br>第428年<br>()<br>()<br>()<br>()<br>()<br>()<br>()<br>()<br>()<br>()<br>()<br>()<br>() | 930日 13時58分22秒           947数           0           0           0           0           0           0           0           0           0           0           0           0 | 利用者 2<br>送価待件数<br>0<br>0<br>0<br>0<br>1 |

- メインメニューになります。 各業務をご 選択いただけます。

#### 利用者情報

ログオン処理を行ったご利用者の登録 情報が表示されます。

#### ご利用履歴

過去3回分の管理者と利用者のご利用 履歴が表示されます。

## お知らせ情報

お知らせ情報が表示されます。各お知ら せ情報をクリックすると、詳細が表示さ れます。お知らせ一覧へをクリックする と、全てのお知らせが一覧で表示されま す。

### お取引の状況

お取引ごとの承認待件数、送信待件数、 期限切れ件数が表示されますので、ご 確認のうえ操作を開始してください。

※注意メッセージがあるときに表示されます。

※オンライン取引・ファイル伝送の、承認待データの件数が 1件以上存在する場合は注意喚起メッセージを表示します。

※利用者トップページ画面に、契約法人管理者の電子証明書 の有効期限が30日以内になっていた場合は、契約法人管理 者の電子証明書有効期限の情報と警告メッセージを表示し ます。